## How to locate your student's bus information in ParentVUE

(Instructions for the ParentVUE App on mobile devices are located at the end of this guide.)

1. Please visit the District's website (<u>https://ahschools.us</u>) and click on "Login" in the upper right corner. (see below)

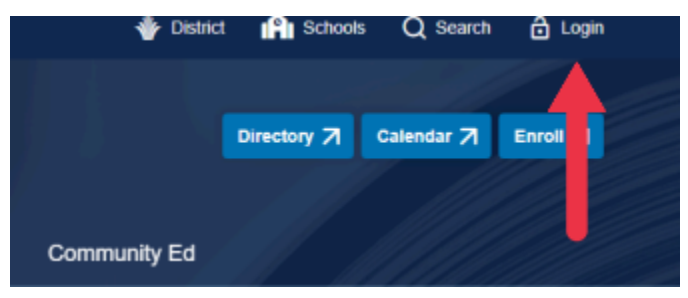

2.Select "Parent or Guardian Login"

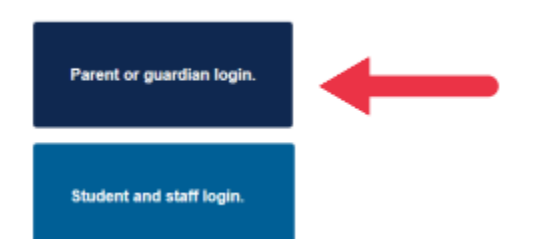

3. Input your username and password. For forgotten credentials, select "Forgot password/username."

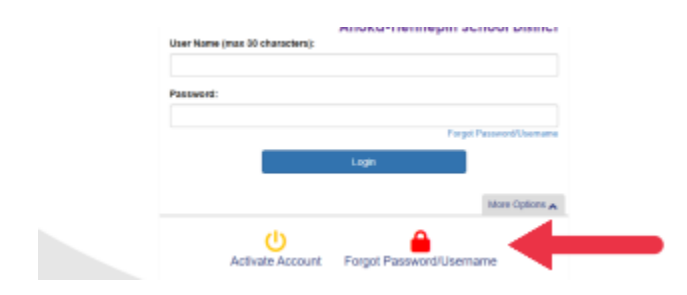

4. Once you've logged in, if you have multiple students, you'll need to select each one individually from the dropdown menu in the upper left-hand corner of your main menu.

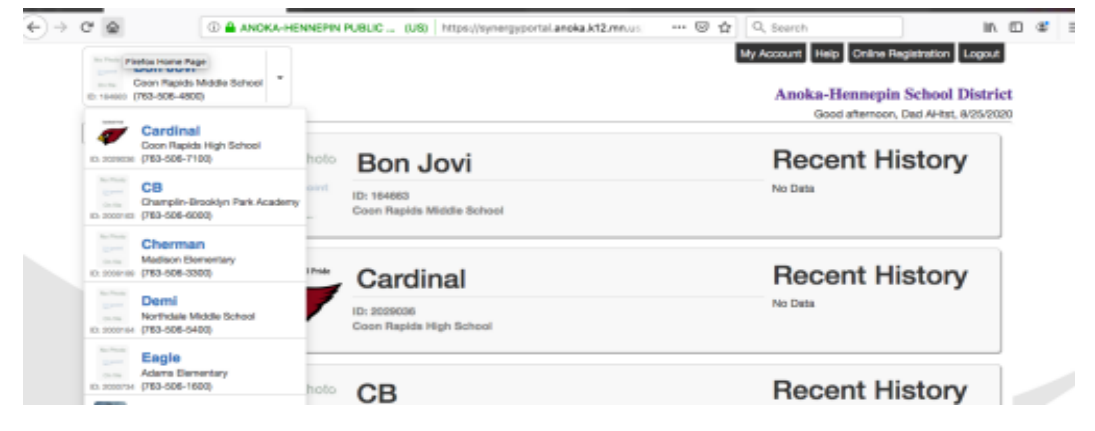

5. From the menu on the left-hand side of your screen, select Student Info.

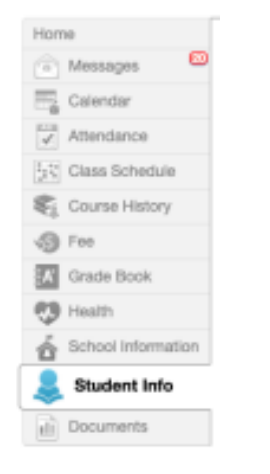

6. You'll find Transportation Information near the bottom of the page.

| Inamportation Information |                  |           |                       |                   |             |              |  |
|---------------------------|------------------|-----------|-----------------------|-------------------|-------------|--------------|--|
| Bus Reute To School       | Pick Up Bus Stop | AMBusTime | Bus Raute Prom-School | Drop-Off Bus Stop | Astvibilius | Advibbustiep |  |
|                           |                  |           |                       |                   |             |              |  |

## To use the ParentVUE App on your mobile device, follow these steps

| 1. Log In                                                          | 2.Choose Student Info.                                                                                                    | 3. Choose Additional Information                                                                                                    | 4. Transportation Info                                                                                                    |
|--------------------------------------------------------------------|----------------------------------------------------------------------------------------------------|----------------------------------------------------------------------------------------------------|----------------------------------------------------------------------------------------------------|
| tania - 1 -<br>ingin<br>@Argania ©<br>Archarthermen: School Dobbal | Unit of the second second seco | MARIN - THE<br>C Rath Bandwei Ivin Marine<br>Marine Internet<br>Marine Internet | C 421-4 1<br>C 10-2 Encoderer prime<br>Frances<br>Transformer and sense<br>Transformer and sense<br>Transformer and se |
| Uber Norm                                                          | tutembe tutembe tutembe Attinuteses tutembe                                                                                                    | Re an ARS                                                                                                    |                                                                                                    |
|                                                                    | Dely-Asignments >                                                                                                    | ar<br>Territo Language da Nari<br>Territo Language da Nari                                                                                                    | 10.00                                                                                                    |
|                                                                    | Care Mage                                                                                                    |                                                                                                    | Rectances March                                                                                                    |
|                                                                    | C CRUIDINAR >                                                                                                    | errenet                                                                                                    | No. of Sector                                                                                                    |
| 0 +                                                                | (i) Health (i)                                                                                                    |                                                                                                    |                                                                                                    |